## **宜野湾自動車学校へご入校いただきありがとうございます**♪

令和4年6月~

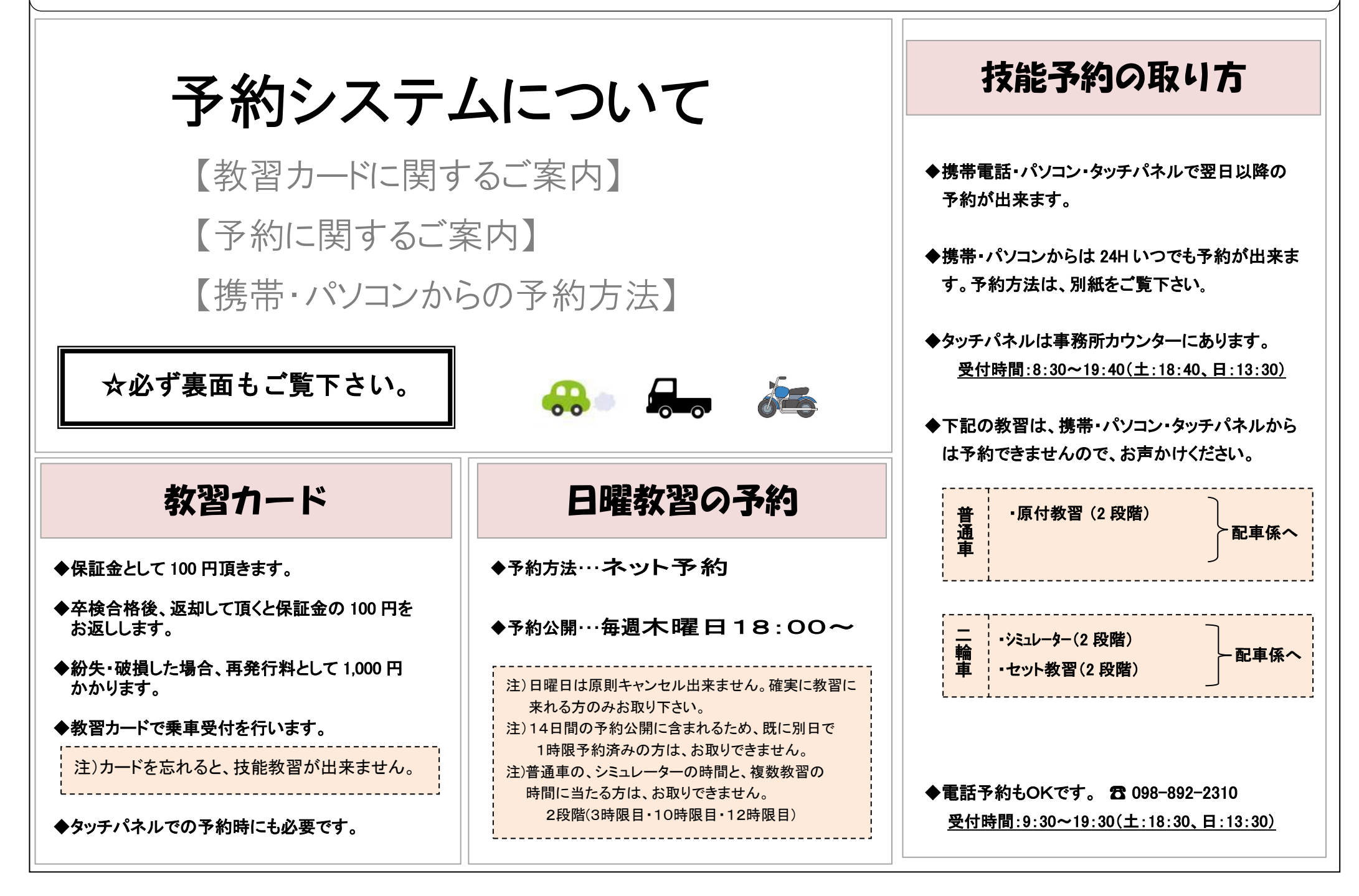

## 技能予約をスムーズにお取り頂くために・・・

◆公開予約の更新(新しい予約受付日)は19:00~です。(※日曜教習の予約公開日時は木曜日の18:00 です) ◆技能料金のお支払いは基本的に前払い制です。

予約がスムーズにお取り出来るよう、必要な時限分の技能料金を予約前にお支払い下さい。

◆技能料金が5時限以上滞納となると、予約が取れなくなります。(4時限分未納までは予約可)

◆携帯・パソコン・タッチパネルの予約画面に、技能料金の未納額が表示されますので、ご確認下さい。

※未納なしの場合でも、システム上は1時限分のマイナス料金として表示されますことをご了承下さい。)

★ご不明な点は、お気軽に窓口へご質問・ご相談下さい★

| 乗車受付について(※重要です!!)              | 乗車受付後は、必ず                   |
|--------------------------------|-----------------------------|
| 教習開始時間の5分前までには、乗車受付を済ませて下さい。   | 教習カードに下記の記載が<br>あるか、ご確認下さい! |
| 5 分前までに乗車受付をしなかった場合、キャンセル待ちの生徒 | ①指導員名<br>②車両番号              |
| を配車します。ご了承下さい。<br>\            |                             |

携帯電話からの技能教習予約方法

☆救護予約・学科確認もできます☆

## アドレス http://217.178.99.36/i にアクセス!

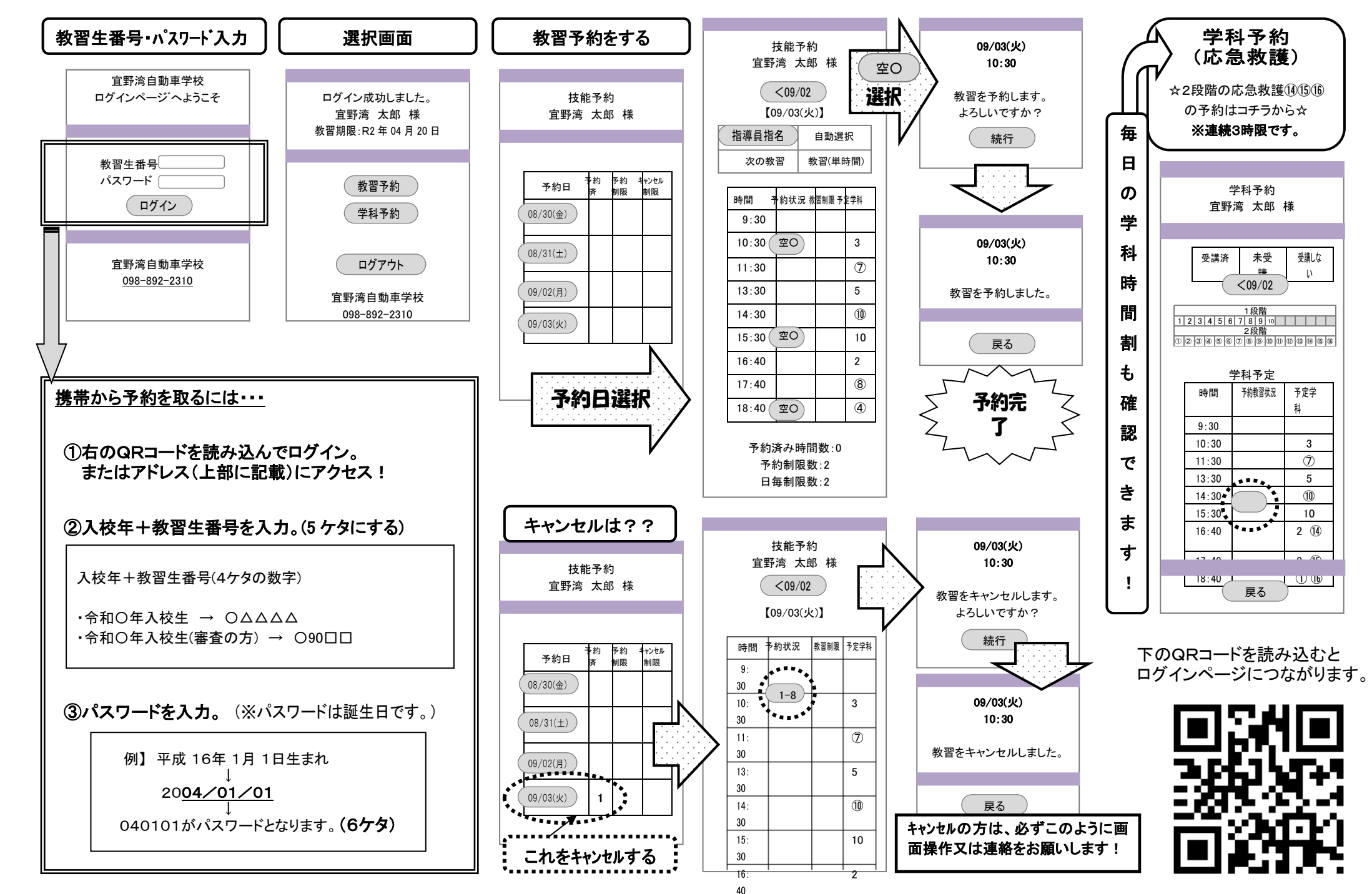

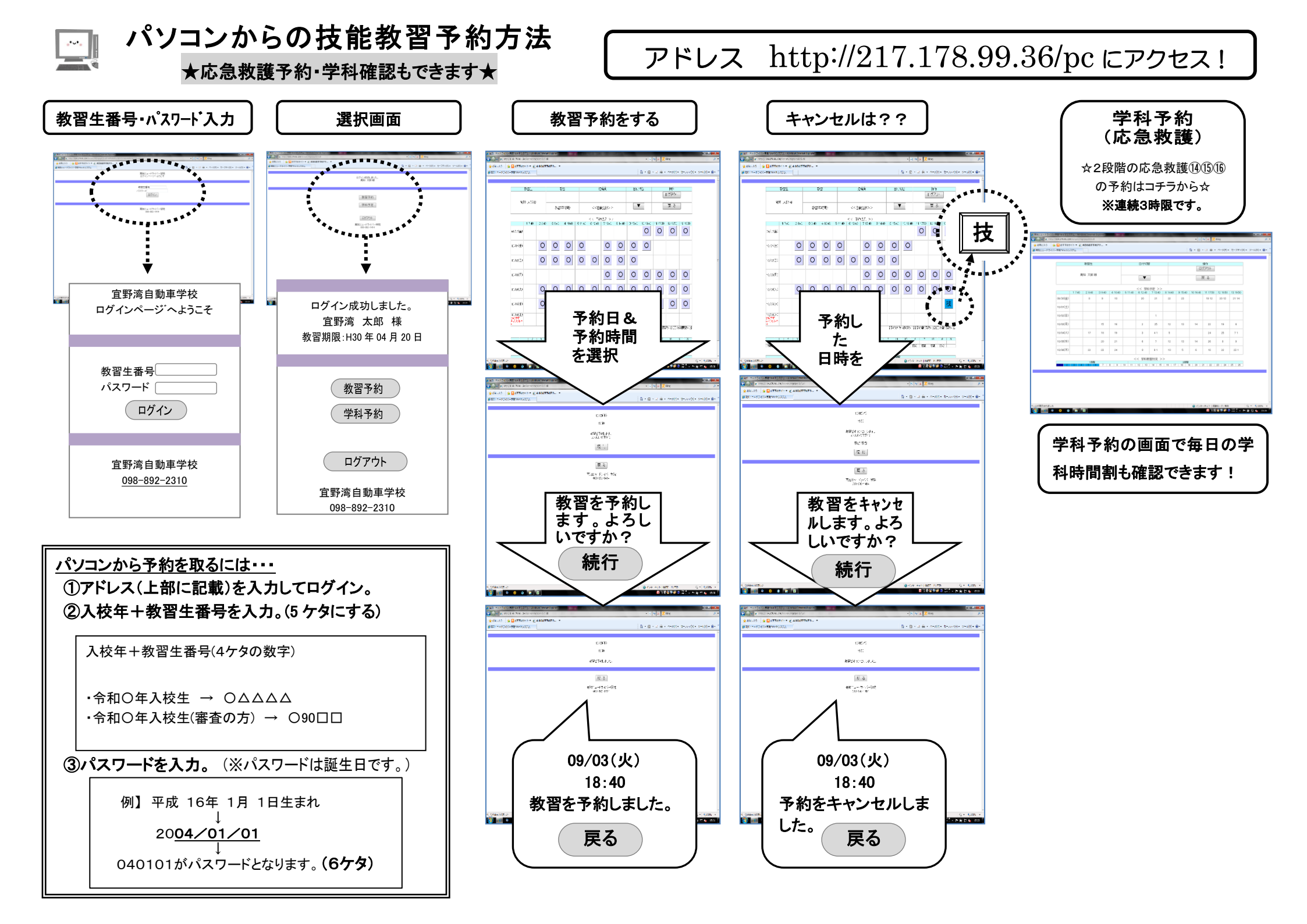